1/4

# SAP Fiori

SAP Fiori wird von den Beschäftigten der Hochschule für die elektronische Bearbeitung / Freigabe von Rechnungen eingesetzt. SAP Fiori ist eine browserbasierte Anwendung, die in die SAP-Systemlandschaft des FH HRZ in Darmstadt integriert ist.

| Weblogin: <mark>SAP Fiori</mark> (nur a<br>HomeOffice aufrufbar) | us Hochschulnetz oder Verwaltungs-VPN für Beschäftigte im |
|------------------------------------------------------------------|-----------------------------------------------------------|
| Bei der VPN-Anmeldung                                            | bitte das 02)_Verw-HS-Fulda_VPN auswählen!                |

Voraussetzung für die Anmeldung an SAP Fiori ist, dass Sie in der Abteilung (FM) als Berechtigter zur Rechnungsbearbeitung / -freigabe freigeschaltet wurden.

### Anmelden an SAP Fiori

SAP Fiori wird von den Beschäftigten der Hochschule genutzt. Sie können die SAP Fiori URL https://fiori.fhhrz.net/fiori?spnego=disabled aufrufen, wenn

- Ihr Rechner im Hochschulnetz (LAN) ist oder
- Sie im Verwaltungs-VPN angemeldet sind, sofern Sie z.B. aus dem HomeOffice arbeiten.

Für SAP Fiori benötigen Sie keine gesonderten Zugangsdaten. Verwenden Sie bitte Ihre **Hochschulfd-Kennung** mit dem entsprechenden Passwort.

## Anmelden an SAP Fiori im Detail

- 1. URL https://fiori.fhhrz.net im Browser eingeben
- 2. *Hochschule Fulda* bei vertrauenswürdigen SAML-2.0-IdP auswählen (Beim Google Chrome Browser erscheint vorab ein kleines Anmeldefenster, das sie über die Schaltfläche *Abbrechen* schließen.
- Schaltfläche Weiter wählen.
  Sie werden zur Anmeldeseite für die Beschäftigten der Hochschule Fulda weitergeleitet.

docs:sapfiori

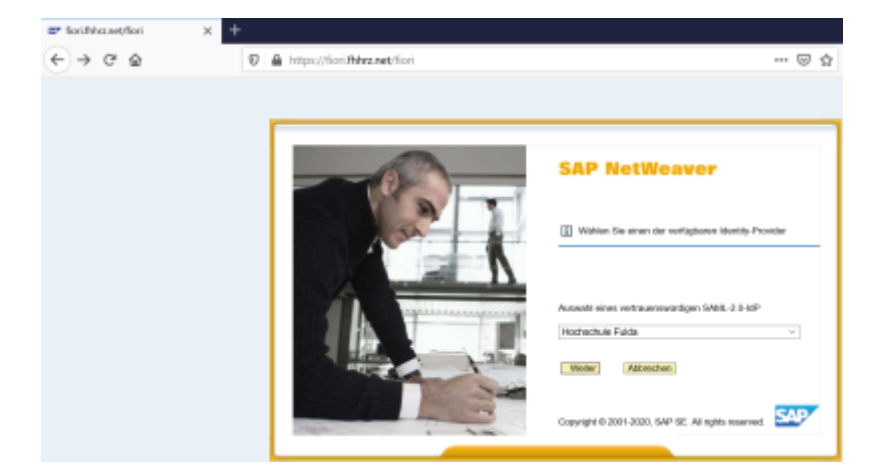

1. Geben Sie Ihre fd-Kennung und Ihr Passwort ein.

۵

2. Schaltfläche Anmelden wählen.

| https://i | dp1.rz. <b>hs-fulda.de</b> /idp/profile/SAML2/POST/SSO?executic                            |
|-----------|--------------------------------------------------------------------------------------------|
|           | Hochschule Fulda Winiversity of Applied Sciences                                           |
|           | Anmelden bei SAP Gateway                                                                   |
|           | fd-Number                                                                                  |
|           | fd7504                                                                                     |
|           | Passwort                                                                                   |
|           | •••••                                                                                      |
|           | Anmeldung nicht speichern                                                                  |
|           | Lösche die frühere Einwilligung<br>zur Weitergabe Ihrer<br>Informationen an diesen Dienst. |
|           | Anmelden                                                                                   |

Bei der erstmaligen Anmeldung werden Sie informiert, welche Daten an das FH HRZ übermittelt werden. Nach Wahl des *Akzeptieren-Buttons* können Sie mit SAP Fiori arbeiten.

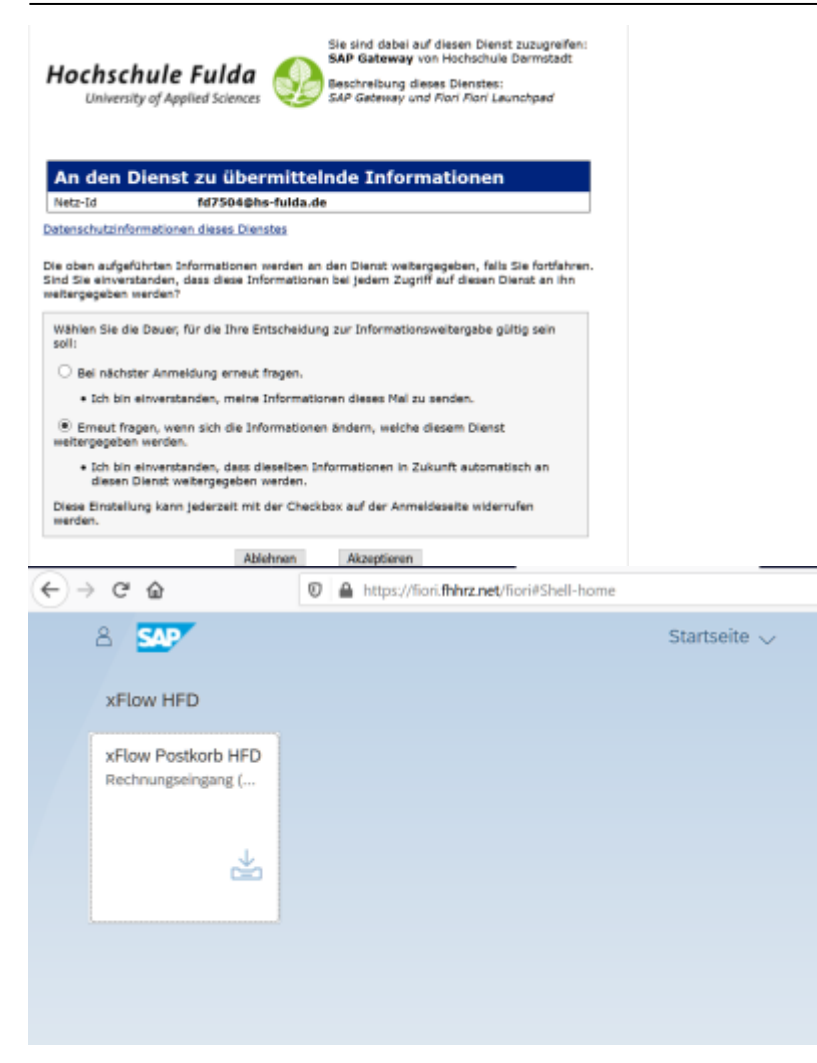

#### Ansprechpersonen

- Sofern Sie Fragen zur Elektronischen Rechnungsbearbeitung /-freigabe oder zur Bedienung der Anwendung haben, wenden Sie sich bitte an die Abteilung Finanzmanagement (Herr Janzen).
- Sofern Sie Probleme mit der Anmeldung an SAP Fiori haben, wenden Sie sich bitte per E-Mail (itsupport@rz.hs-fulda.de) an das Rechenzentrum.

#### FAQs

# 1. Die Seite https://fiori.fhhrz.net/fiori?spnego=disabled kann nicht aufgerufen werden. Es erscheint eine Fehlermeldung.

Bitte überprüfen Sie zunächst, ob Ihr Rechner eine Internet-Verbindung hat. Sofern Sie aus dem HomeOffice arbeiten, stellen Sie bitte sicher, dass Sie im Verwaltungs-VPN - 02)\_Verw-HS-Fulda\_VPN - angemeldet sind.

From: https://doku.rz.hs-fulda.de/ - **Rechenzentrum** 

Permanent link: https://doku.rz.hs-fulda.de/doku.php/docs:sapfiori

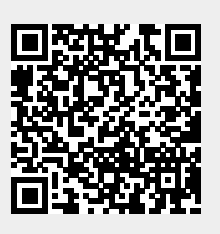

Last update: 16.10.2020 07:32